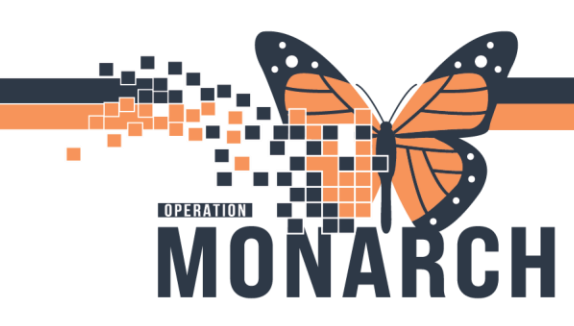

HOSPITAL INFORMATION SYSTEM (HIS)

### AMBULATORY PRESCRIBERS

How to order prescription medication & generate a requisition for outpatients to take to their home pharmacy outside of Niagara Health.

#### Method #1 – AMB Quick Orders mPage

- 1. From *Prescriber View*, navigate to *AMB Quick Orders* mPage.
- 2. Select Prescription.
- 3. Under the *Medications* tab, open the desired class of medications.
- 4. Click on the desired medication and order sentence.

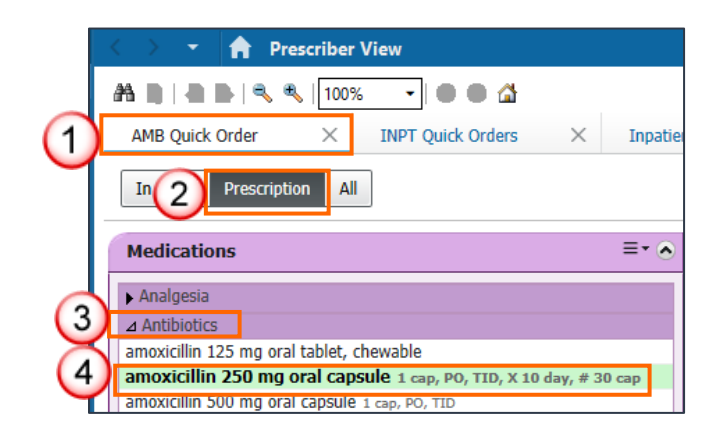

5. The order will appear in your 'shopping cart'. Click on the icon.

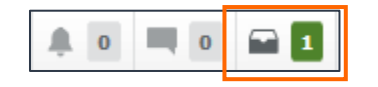

- 6. Your default printer will appear above the listed medication.
- 7. Select Modify Details if you need to make any edits or write prescription instructions.
- 8. Click **Sign** and the requisition will be printed accordingly.

|          | Orders for Signature                                                                          | ×                                  |
|----------|-----------------------------------------------------------------------------------------------|------------------------------------|
| (1)      | List View Association View                                                                    |                                    |
|          | <ul> <li>Medications (1)</li> </ul>                                                           |                                    |
|          | Printer/Fax: KP3DB013 on SCS-PS01.res.lhiniv.net (from FC1AH147) in session 72                |                                    |
| Ŭ        | c amLODIPine (amLODIPine 5 mg oral tablet)<br>5 mg = 1 tab, PO, Daily, tablet(s), 0 Refill(s) | Remove                             |
|          |                                                                                               |                                    |
|          | 3 Sign 1                                                                                      | 2 Modify Details Cancel            |
| niagarah | ealth                                                                                         | lDieu<br>aver<br>ILIITATION CENTRE |
|          |                                                                                               |                                    |

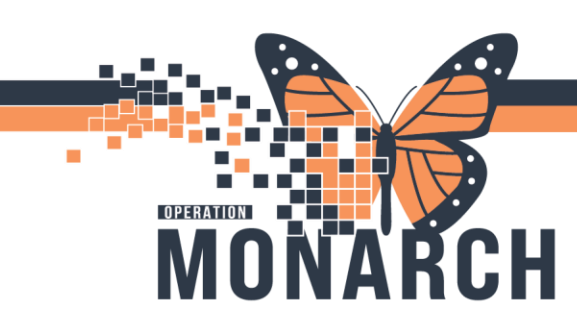

HOSPITAL INFORMATION SYSTEM (HIS)

#### Method #2 – Outpatient Workflow mPage

- 1. From *Prescriber View*, navigate to the *Outpatient Workflow* mPage.
- 2. Select Prescription.
- 3. Search for the desired medication and order sentence
- 4. Select from the list below.

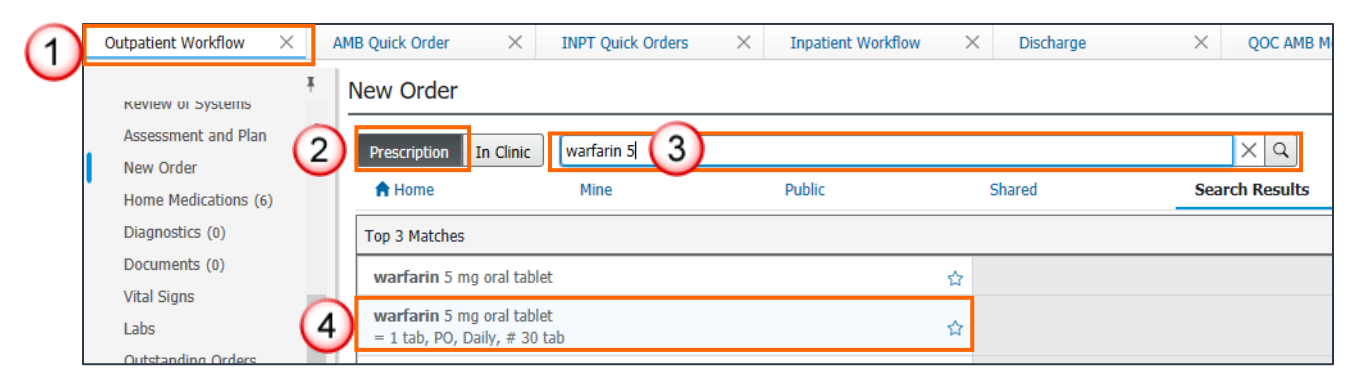

5. The order will appear in your 'shopping cart'. Click on the icon.

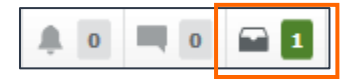

- 1. Your default printer will appear above the listed medication.
- 2. Select Modify Details if you need to make any edits or write prescription instructions.
- 3. Click **Sign** and the requisition will be printed accordingly.

|     | Orders for Signature                                                                              | ×                       |
|-----|---------------------------------------------------------------------------------------------------|-------------------------|
|     | List View Association View                                                                        |                         |
|     | <ul> <li>Medications (1)</li> </ul>                                                               |                         |
| (1) | Printer/Fax: KP3DB013 on SCS-PS01.res.lhiniv.net (from FC1AH147) in session 72                    |                         |
|     | $t_s$ amLODIPine (amLODIPine 5 mg oral tablet)<br>5 mg = 1 tab, PO, Daily, tablet(s), 0 Refill(s) | Remove                  |
|     |                                                                                                   |                         |
|     | 3 Sign [                                                                                          | 2 Modify Details Cancel |

niagarahealth

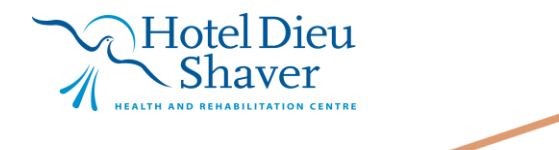

2

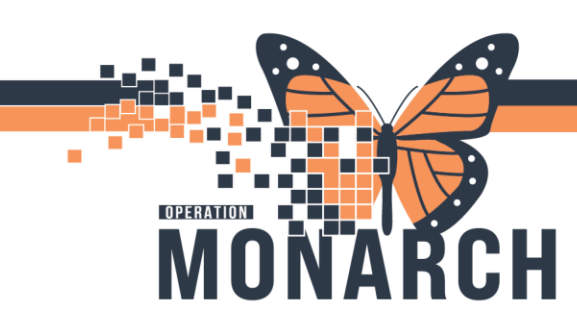

HOSPITAL INFORMATION SYSTEM (HIS)

#### Method #3 – Orders Tab

- 1. Navigate to your Orders tab from the blue menu and click Add.
- 2. Ensure that the *Type* field is set to *Prescription*.
- 3. Search for the desired medication and click on the desired order sentence.

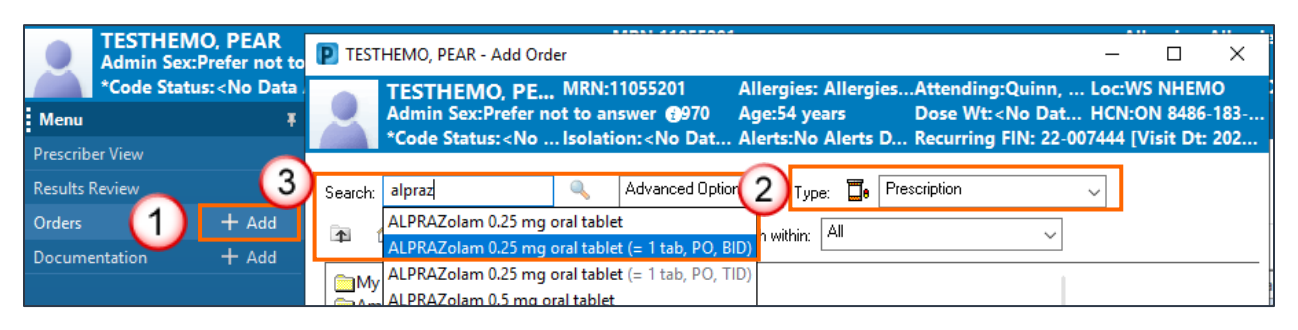

- 4. Click Done.
- 5. From the *Details* pane, make any necessary modifications and or/enter prescription instructions.
- 6. Select your desired printer from the drop-down *Send To* field.

|                          | ▼ Details for atorvastatin (atorvastatin 40 mg oral tablet) ▼ |                     |            | Send To: KP3DB013 on SCS-PS01.res.lhiniv.net (from FC1AH147) in session 72 |              |              |                                                                   |   |  |
|--------------------------|---------------------------------------------------------------|---------------------|------------|----------------------------------------------------------------------------|--------------|--------------|-------------------------------------------------------------------|---|--|
| Details 📴 Order Comments |                                                               |                     |            | Find pharmacy                                                              |              |              |                                                                   |   |  |
|                          | *Dose                                                         | *Route of Administr | *Frequency | Duration                                                                   | *Dispense    | $\checkmark$ | KP3DB013 on SCS-PS01.res.lhiniv.net (from FC1AH147) in session 72 |   |  |
|                          | 1 tab                                                         | DO PO               | Daily      |                                                                            | 30 tablet(s) |              | FP1AH003 (from FC1AH147) in session 72                            |   |  |
|                          |                                                               | -                   | - ·        |                                                                            |              |              | FP1AH004 on DC-PS01.res.lhiniv.net (from FC1AH147) in session 72  |   |  |
|                          | PRN:                                                          |                     | ~          |                                                                            |              |              | More Printers                                                     | > |  |
|                          | Indication:                                                   |                     |            |                                                                            |              |              | Do Not Send: called to pharmacy (Rx)                              |   |  |

7. The requisition will print as seen below. Hand to the patient to give to their pharmacy.

(See Next Page)

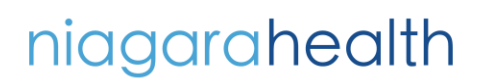

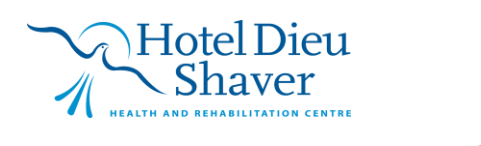

3

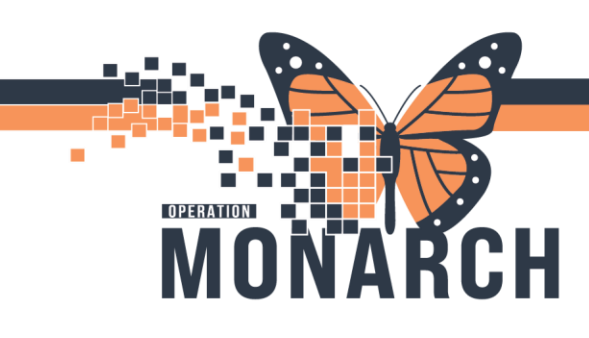

HOSPITAL INFORMATION SYSTEM (HIS)

| nic<br>Extroord                 | agarah                                                                     | ealth<br>Every Time.                                                | A Shaver                                                                                                    |  |
|---------------------------------|----------------------------------------------------------------------------|---------------------------------------------------------------------|----------------------------------------------------------------------------------------------------|--|
| Patient Nas                     | TECTUENO PE                                                                | AD                                                                  |                                                                                                    |  |
| Birth Date:<br>Health Card      | 1970/OCT/08<br>1: 8486-183-256                                             | Age: 54 Years<br>Other ID: Type                                     | Facility: Welland Site<br>Location: WS Hemodialysis<br>Address: 65 Third Street<br>Welland<br>Ontario - L3B 4W6<br>Fax: |  |
| Allergies: N                    | o allergy information ha                                                   | as been recorded                                                    |                                                                                                    |  |
|                                 | DI                                                                         | armacist please note Alle                                           | roy list may be incomplete.                                                                                             |  |
| Height:                         | P                                                                          | Weight:                                                             | Body Surface Area:                                                                                                    |  |
| Datient 6 d                     | 100 K 100                                                                  | Caro Lano                                                           | Home Phone:                                                                                                    |  |
| Patient Add                     | dress: 123 Kidney                                                          | / Care Lane                                                         | Work Phone: (905)678-9976                                                                                               |  |
| Patient Pre                     | L3B5N5<br>ferred Pharmacy:                                                 | mano                                                                | Preferred Pharmacy Fax:                                                                                                 |  |
| Prescriptio                     | n Dataile                                                                  |                                                                     | Date Issued 2025/02/24                                                                                                  |  |
| Ins<br>Iev<br>SIC<br>Dis        | tructions: T<br>othyroxine 50 mcg<br>a: 1 tab PO Daily<br>pense/Supply: 60 | ake once daily with food.<br>(0.05 mg) oral tablet<br>0 (sixty) tab | Refilis: 0<br>LU Code:<br>EAP Approved:                                                                                 |  |
|                                 | TREAM .                                                                    | *** End of Pr                                                       | escriptions ***                                                                                                    |  |
|                                 |                                                                            |                                                                     |                                                                                                    |  |
| Electronically<br>Prescriber Si | y Authenticated By:<br>gnature:<br>the prescriber for prescrip             | Physician - Hospitalist NH                                          | S Test02, Registration #:<br>Phone: Fax: No Assigned Fax                                                                |  |
| fease contact t                 | Kathleen Marie Qu                                                          | uinn, FRCPC                                                         | Registration #: 97597                                                                                                   |  |
| tease contact t                 | 65 Third Street                                                            | NUMBER OF STREET                                                    | Phone: 9053784647                                                                                                    |  |
| lease contact t<br>ttending:    |                                                                            |                                                                     |                                                                                                    |  |

All Prescription Medications can easily be identified from the *Active Medications* list by the pill bottle icon. It will also be say *Prescribed* under the medication *Status* column.

| Medications |          |                                              |            |  |  |
|-------------|----------|----------------------------------------------|------------|--|--|
| Active      |          |                                              |            |  |  |
|             | Ξ.       | torvastatin (atorvastatin 40 mg oral tablet) | Prescribed |  |  |
|             | <b>0</b> | evothyroxine (levothyroxine 50 mcg (0.05     | Prescribed |  |  |

To easily renew a patient's prescription, right click on the desired medication and select **Renew**, followed by the desired ordered sentence to the right.

| ⊿ Medications | · ·                                           | • •                      |                                      |
|---------------|-----------------------------------------------|--------------------------|--------------------------------------|
| ⊿ Active      |                                               |                          |                                      |
|               | a levothyroxine (levothyroxine 50 mcg (0.05 . | Renew >                  | Same Supply & Same Number of Refills |
|               | sodium biphosphate-sodium phosphate           | Wodify without Resending | Same Supply & 0 Refills              |
|               | (sodium biphosphate-sodium phosphate 19       | Сору                     | 30 Day Supply & 0 Refills            |

Hotel Dieu

Shaver

4

# niagarahealth